# **How to Access Your Transcript**

Log in to the AERIES Student/Parent Portal: <u>http://parent.rocklinusd.org</u> (same for students and parents)

## **Rocklin Unified School District**

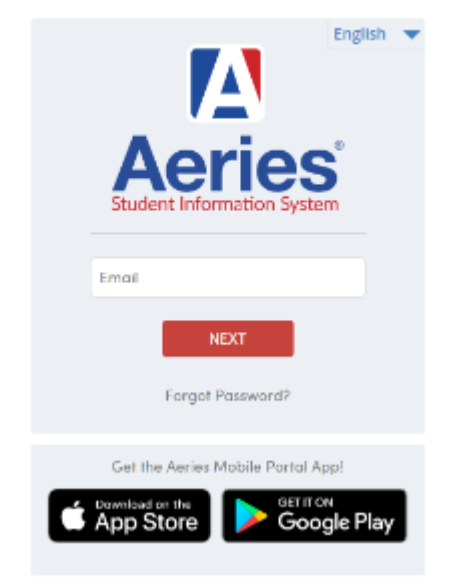

### Access your transcript: AERIES Web View:

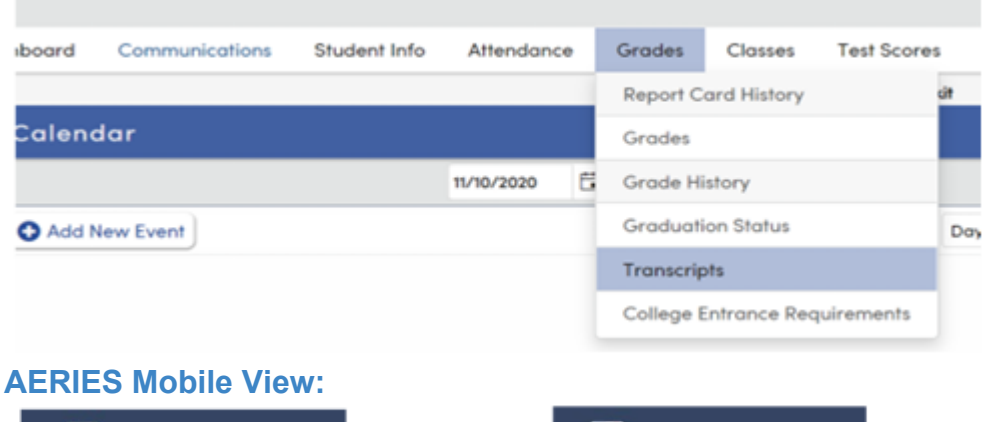

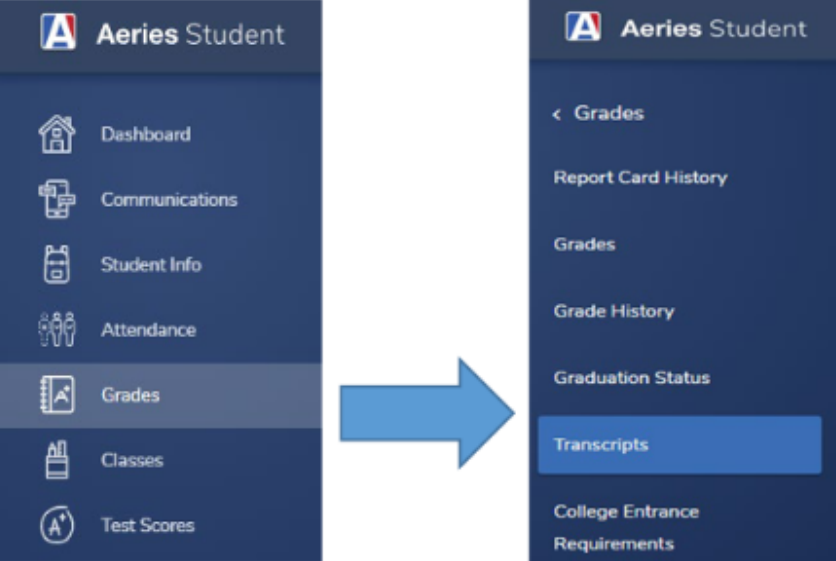

**Download your transcript:** Go to the top right corner and click the 3 dots & select print

- ••••

|   |      |      |                   |            |            |  |                                    |                  |       | , ,                         |
|---|------|------|-------------------|------------|------------|--|------------------------------------|------------------|-------|-----------------------------|
|   |      |      |                   |            |            |  |                                    | \$               | *     | 0 (                         |
|   |      |      |                   |            |            |  | New tab<br>New windo<br>New incogr | w<br>Nito window | Ctrl+ | Ctrl+T<br>Ctrl+N<br>Shift+N |
|   |      |      |                   | Grad       | e 9   Fall |  | History                            |                  |       | ~                           |
| k | Atmp | Comp | Special Crs Title | Indicators | More       |  | Bookmarks                          |                  |       | Ctrl+J                      |
|   | 5.00 | 5.00 |                   |            | More       |  | Zoom                               | - 100            | % *   | 0                           |
|   | 5.00 | 5.00 |                   |            | More       |  | Print                              |                  |       | Ctrl+P                      |
|   | 5.00 | 5.00 |                   |            | More       |  | Cast<br>Find<br>More tools         |                  |       | Ctrl+F                      |
|   | 5.00 | 5.00 |                   |            | More       |  | Edit                               | Cut              | Сору  | Past                        |
|   | 5.00 | 5.00 |                   |            | More       |  | Settings<br>Help                   |                  |       |                             |
|   | 5.00 | 5.00 |                   |            | More       |  | Exit                               |                  |       |                             |

## You can also right-click and select "Print"

| lospect                 | Ctrl+Shift+1    |
|-------------------------|-----------------|
| View page source        | Ctrl+U          |
| Translate to English    |                 |
| Send to DO-19LVANVLIET2 |                 |
| Cast                    |                 |
| Print                   | Ctrl+P          |
| Save as                 | Ctrl+S          |
| Reload                  | Ctrl+R          |
| Forward                 | Alt+Right Arrow |
| Back                    | Alt+Left Arrow  |

### Save your transcript: For Destination select "Save as PDF" Click "Save at the bottom

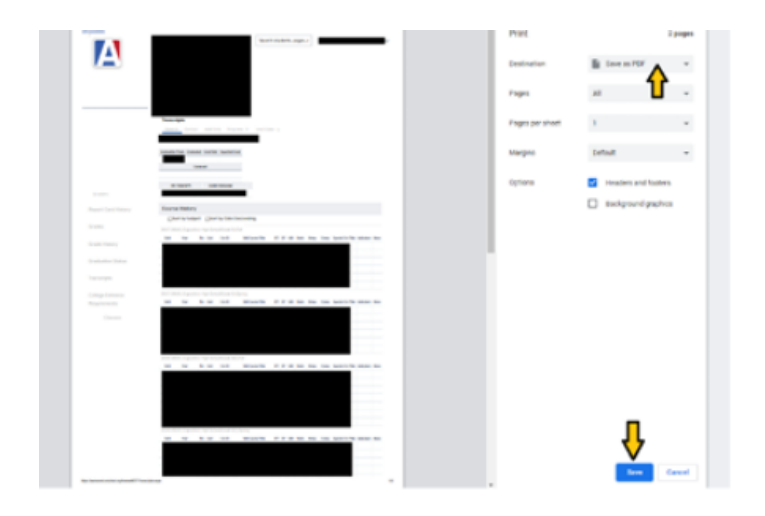

Name your transcript - include your full name Confirm: Save as Type: PDF file (\*.PDF) Click "Save" to save your transcript to your computer

| → ✓ ↑ 🖹 > This PC > Documents                                                                                                    | C Search Doo            | uments             |             |        |   |
|----------------------------------------------------------------------------------------------------|-------------------------|--------------------|-------------|--------|---|
| Organize * New folder                                                                                                    |                         |                    | 10 ·        | •      |   |
| S This PC                                                                                                    | ^ Name ^                | Date modified      | Type        | Size   |   |
| 3D Objects                                                                                                    | Custom Office Templates | 11/5/2020 12:18 PM | File folder |        |   |
| Desktop                                                                                                    | Zoom                    | 11/4/2020 3:30 PM  | File folder |        |   |
| Documents                                                                                                    |                         |                    |             |        |   |
| Downloads                                                                                                    |                         |                    |             |        |   |
| Music                                                                                                    |                         |                    |             |        |   |
| Fictures                                                                                                    |                         |                    |             |        |   |
| Videos                                                                                                    |                         |                    |             |        |   |
| 🤹 Local Disk (C:)                                                                                                    |                         |                    |             |        |   |
| 🙀 eagle (\\ahs-nad\shared) (H)                                                                                                    |                         |                    |             |        |   |
| sg eagle (\\bhs-nad\shared) (I:)                                                                                                    |                         |                    |             |        |   |
| Section 2 (1) Eagle (1) Eagle (1) Ea |                         |                    |             |        |   |
| 🙀 Eagle (\\hhs-nad\shared) (K:)                                                                                                    |                         |                    |             |        |   |
|                                                                                                    | ÷                       |                    |             |        |   |
| File game: Transcripts                                                                                                    |                         |                    |             |        | _ |
| Save as type: PDF files (*.PDF)                                                                                                    |                         |                    |             |        |   |
|                                                                                                    |                         |                    |             |        |   |
| Hide Folders                                                                                                    |                         |                    | Save        | Cancel |   |
|                                                                                                    |                         |                    |             |        |   |

Success!

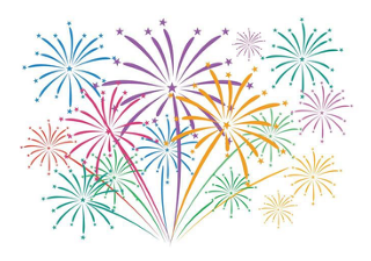

REMEMBER: This is NOT your official transcript - this is an unofficial copy Your official transcript comes from your school Registrar (signed, stamped and sealed), it does not come from AERIES